# Update Oertli SalesProfi Preisliste 09/2011

Sehr geehrte SalesProfi-Nutzer,

mit dieser Anleitung können Sie Ihre vorhandene SalesProfi-Installation auf den Datenstand der Version 09/2011 aktualisieren. Neu hinzugekommen sind die Produkte der OEnoviaTower-Baureihe (Gas- bzw. Öl-Brennwert).

Das Update gliedert sich in mehrere bebilderte Schritte, für die insgesamt ca. 15-25 Minuten Zeit benötigt werden.

Schritt 1: Entpacken der benötigten Dateien

Schritt 2: Aktualisieren der Preisliste und des Fragemodus

Schritt 3 und 4 (optional): Berechnen Ihrer individuellen Einkaufspreise auf Basis einer aktualisierten Datanorm und Ihrer eingetragenen Rabatte

Falls Sie Hilfestellung zum Programm-Update benötigen, können Sie uns gerne telefonisch unter der Rufnummer 06206-98750 erreichen.

#### Schritt 1: Entpacken der Dateien

Öffnen Sie die erhaltene/heruntergeladene Datei *Salesprofi\_Update092011* (Doppelklick), um folgende Anzeige zu erhalten:

| 📅 Oertli SalesProt | fi Preisliste 09/2011 📃 🗖 🔀                                                                                                    |
|--------------------|----------------------------------------------------------------------------------------------------|
|                    | Willkommen! Dieses Programm entpackt alle notwendigen<br>Dateien in das unten angegebene Zielverzeichnis (Standard:<br>C:\SalesProfi_Update092011), damit Sie Ihre vorhandene<br>SalesProfi-Preisliste um die neu hinzugekommene Produktserie<br>OEnoviaTower erweitern können. Bitte folgen Sie unbedingt der<br>Update-Anleitung, die Sie im Download-Bereich der Oertli Profi-<br>Webseite finden! |
|                    |                                                                                                    |
|                    | Fortschritt beim Entpacken                                                                                                    |
|                    | Entpacken Abbrechen                                                                                                    |

Mit einem Klick auf *Entpacken* werden alle für das Update benötigten Dateien in das angegebene Zielverzeichnis entpackt.

# Schritt 2: Aktualisieren der Preisliste und des Fragemodus

Starten Sie wie gewohnt Ihr SalesProfi-Programm und wechseln Sie in die Artikelstamm-Verwaltung über die Menüpunkte *Verwaltung*, dann *Artikelstamm*:

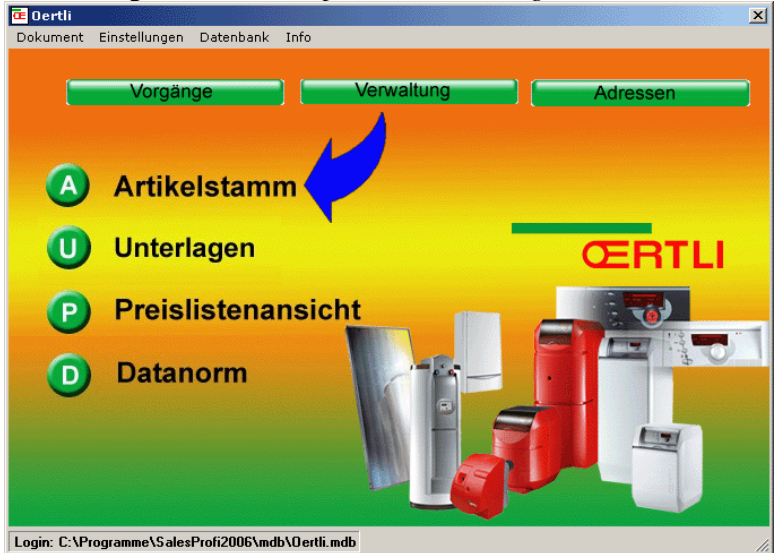

Klicken Sie im neu geöffneten Fenster auf das Icon Import:

| 🖨 Artikel (nach Gruppen)                                                                                                    |                                                                                                    |               |
|----------------------------------------------------------------------------------------------------|----------------------------------------------------------------------------------------------------|---------------|
| Artikel Preisliste                                                                                                    |                                                                                                    | Export Import |
| Gruppen 3-Preisliste<br>A: Gas-Spezialheizkessel<br>D: Öl-/Gas-Spezialheizkessel<br>D: Öl-/Gas Spezialheizkessel<br>E: Festbrennstoffkessel<br>E: Festbrennstoffkessel | Artikelstamm XML-Import XML-File: Verzeichnis: Filename: Preislistenbestand Fragemodus 3 · Dertli Import | X Algem.      |
| H: Abgaszubenor     G: Warnwasserbereiter     H: Solar     Solar     K: Benelungen und Anschlussgrungen                                                                |                                                                                                    |               |

Klicken Sie nun auf das Lupen-Icon und suchen das bei Schritt 1 angegebene Zielverzeichnis (ohne Änderungen ist dies C:\SalesProfi\_Update092011).

Markieren Sie nun die Datei Oertli092011.xml:

| Pfad auswähler                     | n                                                                    |                            |   |              |         | ? 🗙       |
|------------------------------------|----------------------------------------------------------------------|----------------------------|---|--------------|---------|-----------|
| Suchen in:                         | CalesProfi_Up                                                        | odate092011                | • | <del>(</del> | D 💣 🎟 • |           |
| Zuletzt<br>verwendete D<br>Desktop | Certli092011 Certli092011 Certli092011 Certli092011_f Certli092011_f | Artikelstamm<br>Fragemodus |   |              |         |           |
| igene Dateien                      |                                                                      |                            |   |              |         |           |
| Arbeitsplatz                       |                                                                      |                            |   |              |         |           |
| <b>S</b>                           | Dateiname:                                                           | Dertli092011               |   |              | -       | Öffnen    |
| Netzwerkumgeb                      | Dateityp:                                                            | XML(*.xml)                 |   | _            | -       | Abbrechen |
| ung                                |                                                                      | 🔲 Schreibgeschützt öffnen  |   |              |         |           |

Mit einem Klick auf Öffnen erhalten Sie folgendes Bild:

| Artikelstamm XN             | 1L-Import                   | × |
|-----------------------------|-----------------------------|---|
| - XML-File:<br>Verzeichnis: | C:\SalesProfi_Update092011\ |   |
| Filename:                   | Oertli092011.XML            |   |
| Preislister                 | bestand Fragemodus          |   |
| 3 - Oertli                  | ▼ Import                    |   |

Starten Sie nun die Aktualisierung mit einem Klick auf *Import* und bestätigen Sie die folgende Frage mit *Ja*:

| SalesPro | əfi 🛛 🔀                                                                                                    |
|----------|----------------------------------------------------------------------------------------------------|
| ♪        | Der Import der ausgewählten XML-Datei 'C:\SalesProfi_Update092011\Oertli092011.XML'<br>erfolgt in Bestand 'Oertli'<br>Fortsetzen ? |
|          | Ja Nein                                                                                                    |

Die Aktualisierung des Artikelstamms dauert je nach Rechnergeschwindigkeit ca. 5-10 Minuten. Bitte warten Sie, bis der Import vollständig abgeschlossen wurde, was Ihnen mit einer Meldung wie folgt bestätigt wird:

| Oertli | ×                      |
|--------|------------------------|
| Impo   | rt erfolgreich beendet |
|        | ок                     |
|        |                        |

# Schritt 3 (optional): Aktualisieren der Oertli-Datanorm

Falls Sie Ihre individuellen Einkaufspreise berechnen wollen, müssen Sie zunächst die Oertli-Datanorm aktualisieren. Sie finden diese im Profi-Bereich der Oertli.de-Webseite. Zum Zeitpunkt der Drucklegung ist die Datanorm Stand 07/2011 die aktuellste, für das SalesProfi-Programm empfehlen wir die Neuanlage.

Öffnen Sie nach dem Download das SalesProfi-Programm und wechseln Sie in die Datanorm-Verwaltung über die Menüpunkte *Verwaltung*, dann *Datanorm*:

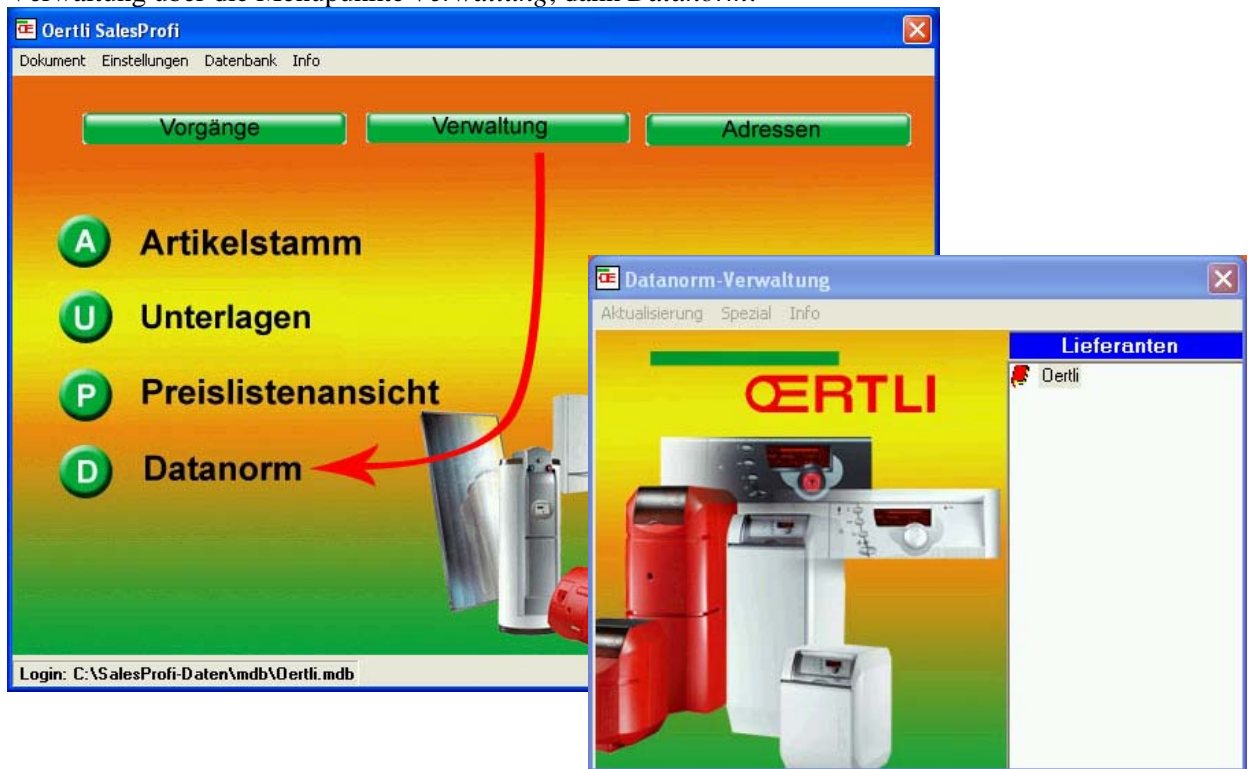

Über den Menüpunkt Aktualisierung gelangen Sie in die Datanorm-Verwaltung:

| Datanorm-Manager                                                   |                  |                      |                                  |                 |           |            |
|--------------------------------------------------------------------|------------------|----------------------|----------------------------------|-----------------|-----------|------------|
| - aktuelle Datenbank<br>MSJET<br>C:\SalesProfi-Daten\mdb\Oertli.md | b Datano         | A<br>Registr. Entf.  | ktualisierung<br>Itanorm-Artikel | Import Datanorm |           |            |
| Datanorm                                                           | Datanorm-Bestand | Lieferant            | Nummer                           | •               |           |            |
|                                                                    | Ueita            | 0eitii               |                                  |                 |           |            |
|                                                                    |                  |                      |                                  |                 |           |            |
|                                                                    | KBN B            | ezeichnung           | EK                               | Status          | Akt.Datum | Akt.Pr 📥   |
|                                                                    | 0279592 A        | M 35 Zusatzmodul Ga  |                                  | o.k.            |           | 37,—       |
|                                                                    | U/643/ P         | rutsockel UP /11Pass |                                  | 0.K.            |           | 158,<br>22 |
|                                                                    | 084145 M         | lanometer 0-100 mbar |                                  | o.k.            |           | 60, 🤜      |
|                                                                    | C 1057 D         |                      |                                  | -               |           | >          |

Klicken Sie zunächst links im Baum auf *Oertli* (dauert kurz, bis die verwendeten Artikel angezeigt werden), anschließend oben rechts auf den Button *Import Datanorm*:

| Matanorm einlesen                                                             |                                       |            |            |       |
|-------------------------------------------------------------------------------|---------------------------------------|------------|------------|-------|
| Datenbank: C:\SalesProfi-Daten\mdb\DN_Oertli                                  | MDB 🗌 Neu                             | ianlage In | npFilter   |       |
| Importfiles:                                                                  | Fileinfo                              |            |            |       |
|                                                                               | keine Auswahl                         |            |            |       |
|                                                                               |                                       |            |            |       |
|                                                                               |                                       |            |            |       |
|                                                                               | Datanorm Vers.:                       | w.         | ährung:    |       |
|                                                                               | Size:                                 |            |            |       |
|                                                                               | Date:                                 | St         | and:       | _     |
| Hinzufügen Entfernen Imp                                                      | port (alle)                           |            | ,          |       |
| Import Beschreibung Copy                                                      | vright                                | Ersteller  | Stand      | Vers. |
| 02.05.2011 OERTLI-ROHLEDER Wõrmetechnik Rab<br>21.04.2011 Oertli Bestand HS R | attgruppen - DATANORM 4.0<br>Sürstadt |            | 01.04.2011 | 04    |
|                                                                               | Jurstaat                              |            | 21.04.2011 |       |
|                                                                               |                                       |            |            |       |
|                                                                               |                                       |            |            |       |

Klicken Sie dort auf das Lupen-Icon und öffnen die heruntergeladene Datanorm-Datei, hier *Datanorm.001* bei *Eigene Dateien*:

| Öffnen                             |                 |                           |   |       | ? 🗙       |
|------------------------------------|-----------------|---------------------------|---|-------|-----------|
| Suchen in:                         | 📋 Eigene Dateie | en                        | • | 🗢 🗈 💣 |           |
| Zuletzt<br>verwendete D<br>Desktop | Eigene Bilder   | 11                        |   |       |           |
| Eigene Dateien                     |                 |                           |   |       |           |
| Arbeitsplatz                       |                 |                           |   |       |           |
| <b>S</b>                           | Dateiname:      | DATANORM                  |   | •     | Öffnen    |
| Netzwerkumgeb                      | Dateityp:       |                           | _ | •     | Abbrechen |
| ung                                |                 | 🔲 Schreibgeschützt öffnen |   |       |           |

Starten Sie abschließend den Import der Datanorm mit dem Button Import (alle). Nach dem Import können Sie alle Fenster schließen.

# Schritt 4 (optional): Berechnen Ihrer individuellen Einkaufspreise auf Basis der neuen Datanorm und Ihrer eingetragenen Rabatte

Zum Abschluss des Imports können Sie basierend auf Ihren Rabatten Ihre Einkaufspreise berechnen lassen.

Öffnen Sie hierzu die Artikelstammverwaltung (siehe Schritt 2), anschließend klicken Sie links oben auf das Icon *Artikel* (1) und wählen danach in der Liste die Kategorie *100–Artikel* (2):

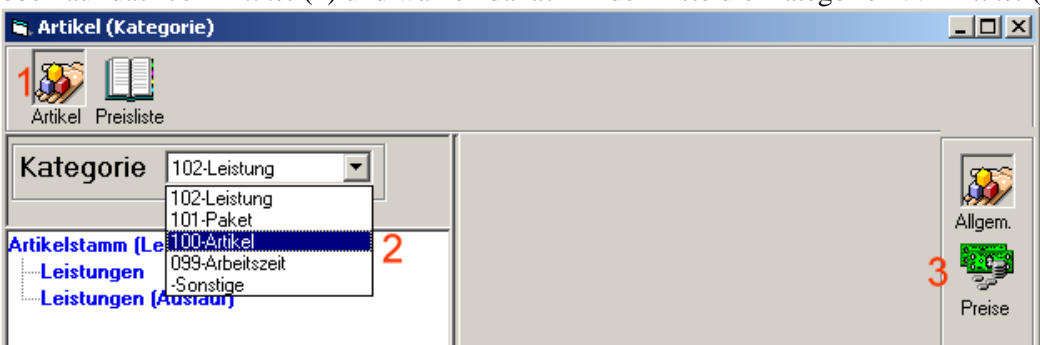

Doppelklicken Sie nun auf *Liefersortimente* und anschließend auf den Lieferanten *Oertli*, um die Liste aller verwendeten Oertli-Artikel zu sehen. Wechseln Sie anschließend zur Preisansicht über das Icon *Preise* (3), um folgende Darstellung zu erhalten:

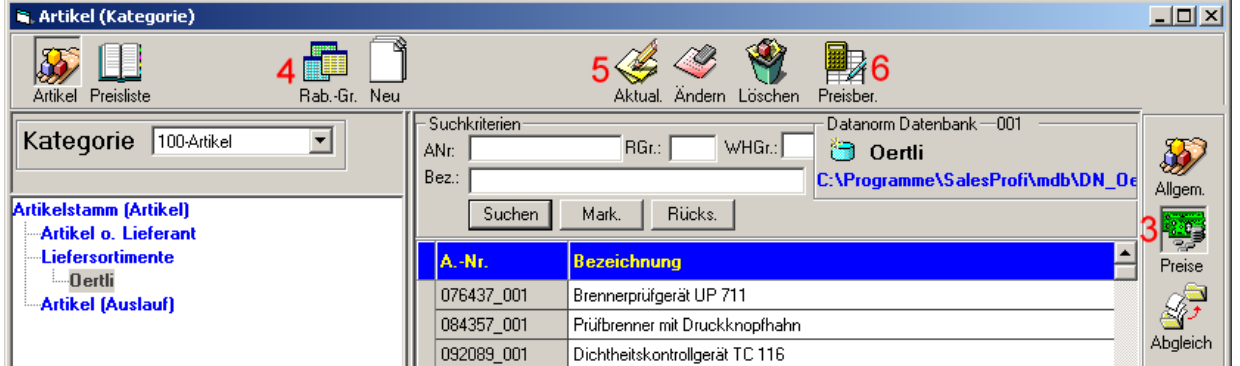

Überprüfen Sie nun Ihre eingetragenen Rabattgruppen mit einem Klick auf das Icon *Rab-Gr.* (4). Übernehmen Sie zunächst neue Rabattgruppen mit einem Klick auf *"aus Datanorm"* und tragen anschließend Ihre individuellen Rabatte ein, falls noch nicht geschehen:

| RGR | Bezeichnung        | Rabatt | <b>_</b> | aus Datanorm  |
|-----|--------------------|--------|----------|---------------|
| 1   |                    | 40,00  |          | Zurijeksetzer |
| 10  |                    | 25,00  |          |               |
| 15  | Ersatzteile OERTLI | 25,00  |          | 001           |
| 2   |                    | 38,00  |          |               |
| 21  |                    | 38.00  | •        |               |

Schließen Sie anschließend das Rabattgruppen-Fenster und klicken auf das Icon *Aktual.* (5). Setzen Sie die Haken und Auswahlmöglichkeiten wie auf nebenstehendem Bild und starten die Preisaktualisierung mit *Ausführen*:

| Aktualisierung Datanorm<br>Umfang und Voreinstellung — | ×         |
|--------------------------------------------------------|-----------|
| Rabattgr. Lieferant<br>übernehmen                      | • Anzeige |
| 🔽 Kurztext aktualisieren                               | C Mark.   |
| ☑ sofort Artikelstamm<br>nachberechnen                 | Ausführen |

Mit einem abschließenden Klick auf das Icon *Preisber*. (6) ist die Einkaufspreis-Berechnung abgeschlossen.